# コンピュータリテラシー

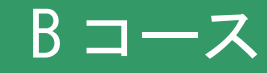

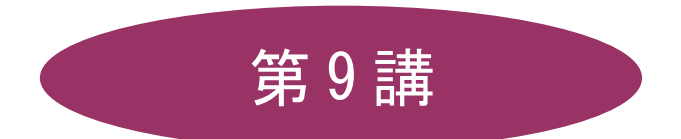

# [全15講]

# 2011 年度 春学期

基礎ゼミナール(コンピューティングクラス)

Bコース

# 第9講 データ処理 4

# 9-1 ブック(ファイル)を開く

第8講で保存したブック「internet.xlsx」と「meibo.xls」を開きましょう。

## 9-2 行列の非表示と再表示

【E列】と【F列】を非表示にしましょう。

- 1. 列番号【E】から【F】を列選択し、「列番号」の上で右クリックします。
- 2. ショートカットメニューから[非表示]をクリックします。

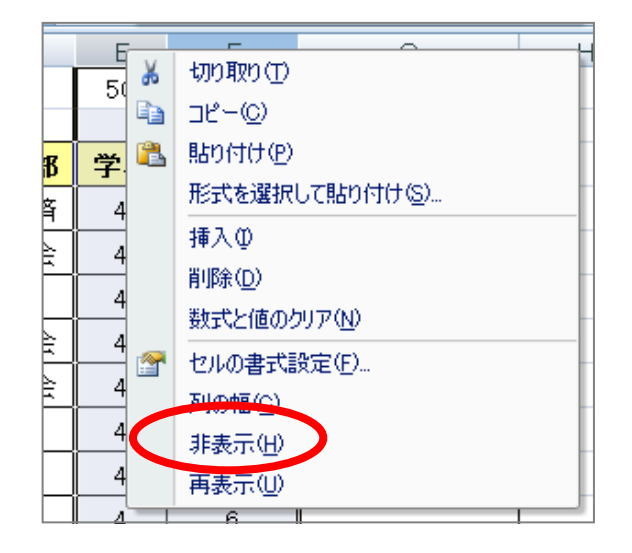

非表示にした【E列】と【F列】を再表示しましょう。

- 1. 列番号【D】から【G】を列選択し、「列番号」の上で右クリックします。
- 2. ショートカットメニューから[再表示]をクリックします。

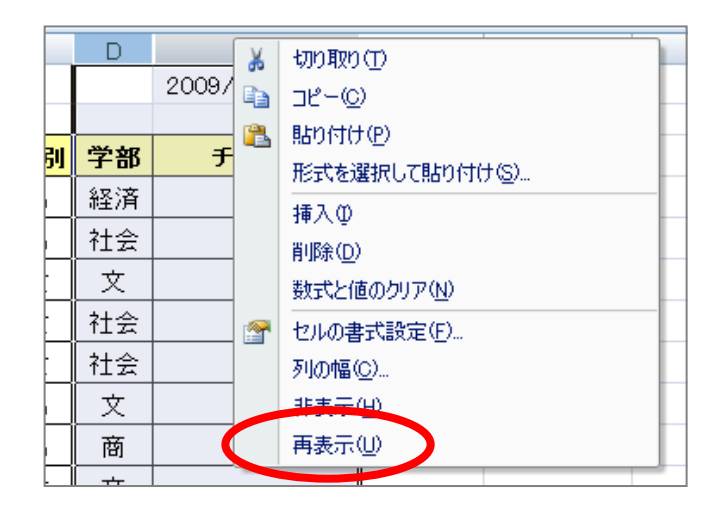

※ 行も同じ要領で非表示・再表示することができます。

# 9-3 データの検索と置換

入力されているデータの中に含まれる特定の文字列を探し出したり、別の文字列に置き換える機能です。

## 【 検索 】

「経済」の文字列を検索しましょう。

- 1. セル【A1】をクリックします。
- 2. [ホーム]タブに切り替えます。
- 3. [編集]グループの[検索と選択▼]をクリックし、一覧の中から[検索]をクリックします。

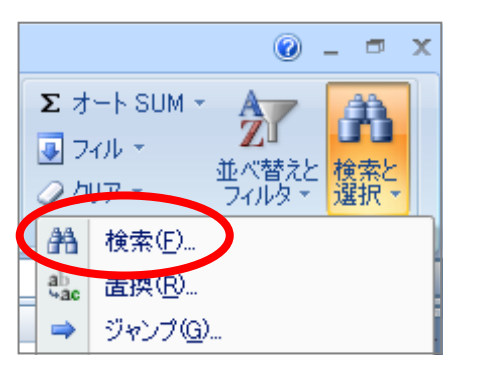

4. [検索する文字列]に「経済」と入力します。[次を検索]をクリックします。

| 検索と置換                                  | ? 🛛          |
|----------------------------------------|--------------|
| 検索(D) 置換(P)<br>検索する文字列( <u>1</u> ): 経済 | ✓            |
|                                        | オプション① >>    |
|                                        | すべて検索(P) 閉じる |

5. 「経済」の文字列が検索されてアクティブセルとなります。

# 【 置換 】

「経済」の文字列を「経済学部」に置き換えましょう。

- 1. [ホーム]タブにの[編集]グループの[検索と選択▼]をクリックし、[置換]を選択します。
- 2. [検索する文字列]と[置換する文字列]を入力します。

| 検索と置換                         | ? 🔀                        |
|-------------------------------|----------------------------|
| 検索( <u>D</u> ) 置換( <u>P</u> ) |                            |
| 検索する文字列( <u>N</u> ):          |                            |
| 置換後の文字列(E):                   | ×                          |
|                               | オプション(① >>                 |
| すべて置換( <u>A</u> )             | 置換(B) すべて検索(D) 次を検索(E) 閉じる |

3. [すべて置換]をクリックします。

# 9-4 印刷タイトルの設定

大きな表を印刷する場合「印刷タイトルの設定」を使用すれば、2 ページ目以降にも列見出しを印刷すること ができます。

1行目から3行目までを、2ページ目以降にも印刷されるように設定しましょう。

- 1. [ページレイアウト]タブに切り替えます。
- 2. [ページ設定]グループの[印刷タイトル]をクリックします。

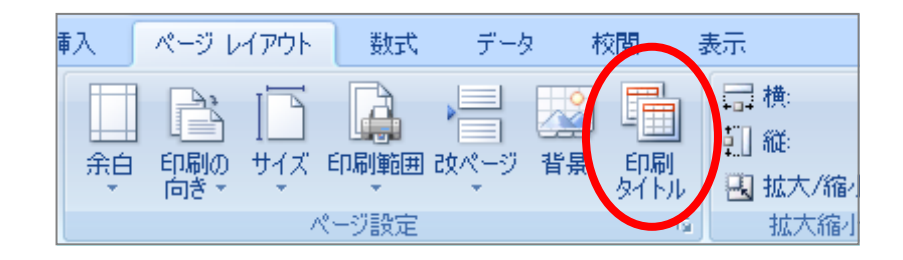

3. [印刷タイトル]の[タイトル行]に印刷したいタイトル部分を指定し[OK]します。

| ページ設定                                            |                     | ? 🛛                            |
|--------------------------------------------------|---------------------|--------------------------------|
| ページ 余白 ヘッダー/フッタ                                  | <u>۷-۲</u>          |                                |
|                                                  |                     | <b>E</b>                       |
| 印刷タイトル<br>タイトル行(B): \$1:\$3                      |                     |                                |
| タイトル列(①):                                        |                     |                                |
| ED剧                                              |                     |                                |
| □ 枠線(G) □ 白里印刷(B)                                | コメント( <u>M</u> ):   | ゆい 🔽                           |
| □ 簡易印刷(Q)                                        | セルのエラー( <u>E</u> ): | 表示する 🔽                         |
| □ 行列番号(L)                                        |                     |                                |
| <ul> <li>● 左から右(型)</li> <li>● 上から下(型)</li> </ul> |                     |                                |
|                                                  | 〔60届1(P)〕〔60届1/7    | <sup>1</sup> レビュー(W) オブション(O)) |
|                                                  |                     | OK **////                      |
|                                                  |                     |                                |

# 9-5 ヘッダーとフッター

ヘッダーとフッターにページ番号や日付、ブック名などを設定することができます。

- ヘッダーの左上に「同志社大学」2行目に「経済学部」右上に「本日の日付」を挿入しましょう。
  - 1. 表示を [ページレイアウト]にします。

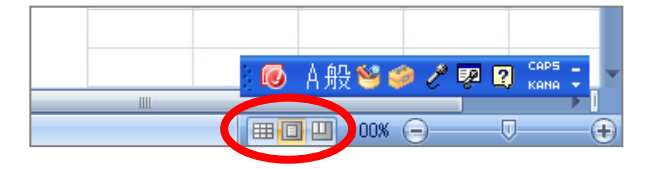

### 5 / 17

# <u>2011 年度 春学期 基礎ゼミナール (コンピューティングクラス)</u> Bコース 第9講

- 2. 左側のヘッダーをクリックします。
- 3. 1行目に「同志社大学」2行目に「経済学部」と入力します。

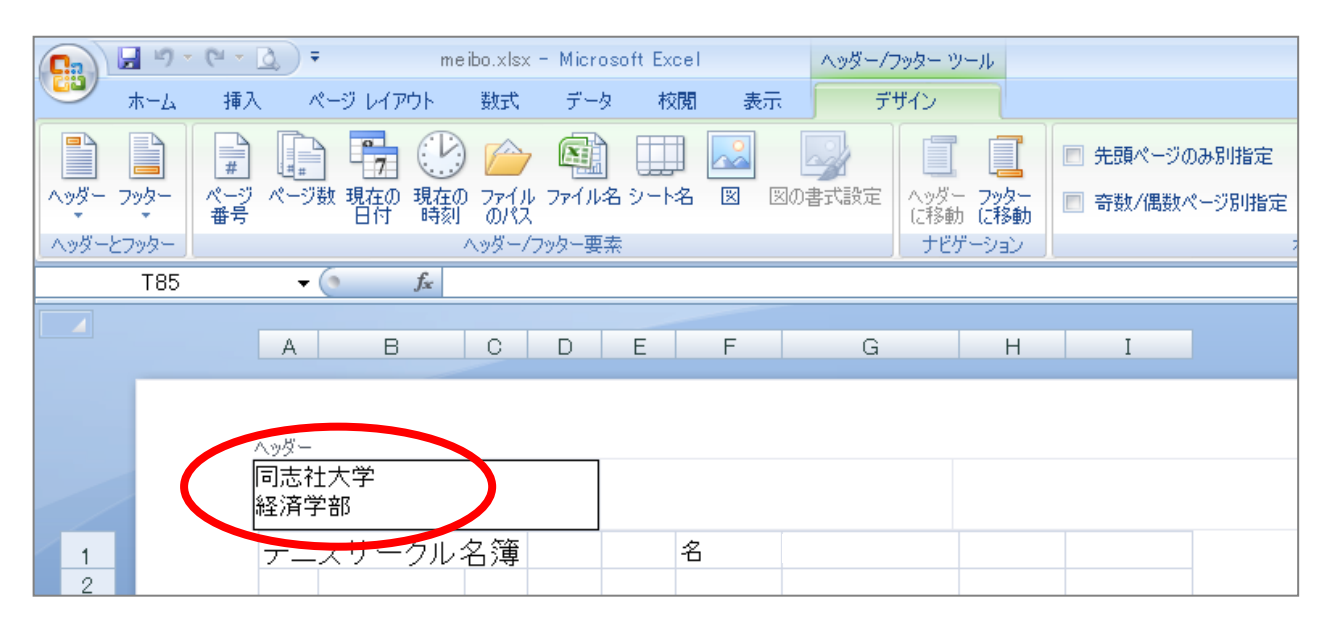

- 4. 右側のヘッダーをクリックします。
- 5. [デザイン]タブの[現在の日付]をクリックします。

|                | 🚽 in) - | (** 🗟 )      | ₹             | meibo                 | .xlsx =       | Microso | oft Excel |             | ৲৬ৡ−/ | フッター ツー      | -11         |         |
|----------------|---------|--------------|---------------|-----------------------|---------------|---------|-----------|-------------|-------|--------------|-------------|---------|
|                | ホーム     | 挿入           | R-714         | アウト 要                 | <b>波式</b>     | データ     | 校閲        | 表示          | Ť     | ザイン          |             |         |
|                |         |              |               | B                     |               |         |           |             |       |              |             | ■ 先頭ページ |
| <u>^&gt;¤-</u> | フッター    | ページ ペー 番号    | -ジャ 現在の<br>日付 | 。<br>9 現在の つ<br>-<br> | ファイル フ<br>のパス | 711名    | シート名      | <b>X</b> X0 | 事式設定  | へッダー<br>(こ移動 | フッター<br>に移動 | 🔲 奇数/偶数 |
| _∧৬&−১         | 57%9-   |              |               | <u>م</u> ې            | ダー/フック        | ター要素    |           |             |       | ナビゲ          | ージョン        |         |
|                | T85     |              | - ()          | f <sub>sc</sub>       |               |         |           |             |       |              |             |         |
|                |         | А            | В             | С                     | D             | E       | F         | G           |       | Н            | I           |         |
|                |         |              |               |                       |               |         |           |             |       |              |             |         |
|                |         | ヘッダー         |               |                       |               |         |           |             |       |              |             |         |
|                |         | 同志社:<br>経済学: | 大学<br>部       |                       |               |         |           |             |       |              |             | &[日付]   |
| 1              |         | テニン          | スサーク          | ル名簿                   |               | 50 🛪    | 3         | ########    | ####  |              |             |         |

- フッター中央に「ページ番号」と「総ページ数」を挿入しましょう。
  - 1. [デザイン]タブの[フッターに移動]をクリックします。

| Ca      | 1 🖬 🤊 -     | (° - 1)     | 2) <del>-</del> | me             | bo.xlsx     | - Microso | oft Excel |    | <u> ヘッダー/</u> | フッター ツ       | - <i>I</i> L |       |
|---------|-------------|-------------|-----------------|----------------|-------------|-----------|-----------|----|---------------|--------------|--------------|-------|
|         | ホーム         | 挿入          | ページレ            | ‹ተፖウト          | 选供          | データ       | 校閲        | 表示 | Ţ             | ザイン          |              |       |
|         |             | #           |                 | 7              |             |           |           |    |               |              |              | □ 先頭4 |
| ×<br>   | - 7%9-<br>* | ページ ·<br>番号 | ページ数 現在<br>日1   | Eの 現在の<br>付 時刻 | ファイル<br>のパス | ファイル名     | シート名      | 8  | の書式設定         | へッダー<br>(こ移動 | フッター<br>に移動  | 🔲 奇数, |
| _ ৲৬ঀৢ৾ | -67%9-      |             |                 |                | ヽッダー/フ      | フッター要素    |           |    |               | ナビゲ          |              |       |

 同志社大学 経済学部 DIGITAL TEXT 「コンピュータ リテラシー」

 DOSHISHA UNIVERSITY OPEN COURSEWARE:

 の志社大学 オープンコースプロジェクト

- 2. 中央のボックスをクリックします。
- 3. [デザイン]タブの[ページ番号]をクリックします。
- 4. キーボードから「/」を入力します。
- 5. [デザイン]タブの[ページ数]をクリックします。

| <b>C</b>    | 9         | - (°I -   | <u>a</u> );    |                       | me         | ibo.xlsx    | - Micro                    | osoft Exc | el      |         | ∧৬&−/     | フッター ツ       | 1-11   |       |           |
|-------------|-----------|-----------|----------------|-----------------------|------------|-------------|----------------------------|-----------|---------|---------|-----------|--------------|--------|-------|-----------|
|             | ホーム       | 挿入        | , <i>,</i> ,   | ページ レイア               | ウト         | 选供          | デー                         | ター校       | 閲 🪽     | 表示      | Ţ         | "ザイン         |        |       |           |
|             |           | #         |                | 7                     | $\bigcirc$ |             |                            |           |         |         |           |              | I      |       | 先頭ページ     |
| <u>ヘッダー</u> | フッター<br>* | ページ<br>番号 | ページ            | 数 <mark>現在の</mark> 日付 | 現在の<br>時刻  | ファイル<br>のパス | / ファイル                     | 名シート      | 2 🗵     | 図の慣     | 對武設定      | へッダー<br>(こ移動 | - フッター |       | 奇数/偶数     |
| _ ৲৬ৡ –     | とフッター     |           |                |                       | /          | ∿৬&'−/      | フッター要                      | 素         |         |         |           | ナビク          | ガーション  |       |           |
|             | A1        |           | •              | 0                     | f∗ ₹       | ニスち         | ナークル                       | /名簿       |         |         |           |              |        |       |           |
|             | . 1 .     | 1         | <u>'   '</u> 1 | 2                     | 1 '3  '    | 1 [4] [     | 's  '                      | .e  . I . | 8' I 'B | . I . 9 | ·   10  · | 1.11[1]      | 12 11  | 3  [] | 14 1 1 15 |
|             |           |           | A              | В                     |            | С           | D                          | E         | F       |         | G         |              | Н      |       | Ι         |
| - 43        |           |           | 8              | 杉本 百                  | 合子         | 女           | 文                          | 4         | 6       |         |           |              |        |       |           |
| .   28      |           |           |                |                       |            |             | $\boldsymbol{\mathcal{C}}$ | &[ベー      | ・ジ番号    | ·]/&[   | 総ページ      | /数]          | >      |       |           |
| 1 26        |           |           | フッター           |                       |            |             |                            |           |         |         |           |              |        |       |           |

※ヘッダー・フッター以外の場所をクリックして、設定内容を確定します。

# 9-6 関数(3)

# 【 VLOOKUP 関数 】

指定した範囲から検索値と一致するデータを検索し、取り出します。

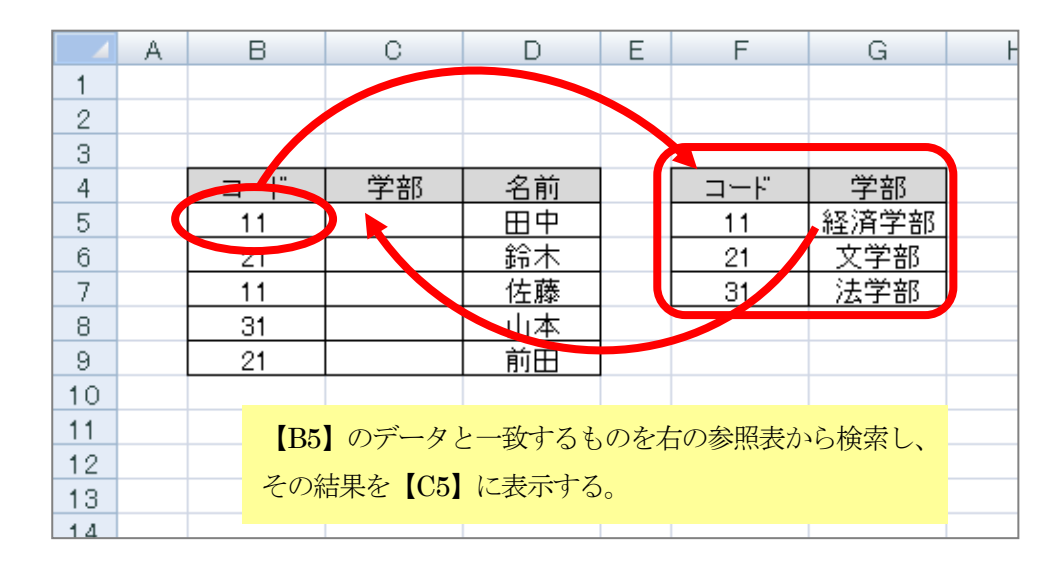

# =VLOOKUP(検索値 , 範囲 , 列番号 , 検索方法)

- 1. 結果を表示するセル【C5】をクリックします。
- 2. 数式バーの[関数の挿入]をクリックします。
- 3. [関数の分類]を[検索/行列]に切り替え[VLOOKUP]を選択して[OK]します。

4. [関数の引数]ダイアログボックスで各ボックスに引数を入力し、[OK]します。

| 関数の引数                        |                                                                                             | ? 🛛                                                                                     |
|------------------------------|---------------------------------------------------------------------------------------------|-----------------------------------------------------------------------------------------|
| VLOOKUP                      |                                                                                             |                                                                                         |
| 検索値                          | B5 💽 =                                                                                      | : 11                                                                                    |
| 範囲                           | \$F\$5:\$G\$7 💽 =                                                                           | : {11,"経済学部";21,"文学部";31,"法学部                                                           |
| 列番号                          | 2 📧 =                                                                                       | : 2                                                                                     |
| 検索方法                         | FALSE 💽 =                                                                                   | FALSE                                                                                   |
| 指定された範囲の 1 列目で特定<br>必要があります。 | =<br>定の値を検索し、指定した列と同じ行にある値<br>検索方法(には検索値と完全に一致する値/<br>るかを、論理値(近似値を含めて<br>検索 = FALSE)で指定します。 | : "経済学部"<br>値を返します。テーブルは昇順で並べ替えておく<br>だけを検索するか、その近似値を含めて検索す<br>「検索 = TRUE または省略、完全一致の値を |
| 数式の結果 = 経済学部<br>この関数のヘルプ(H)  |                                                                                             | OK キャンセル                                                                                |

- 5. オートフィルを使用してセル範囲【C6:C9】に数式をコピーします。
- 6. 数式バーで数式を確認しておきましょう。

|    |   | C5  | -    | <i>f</i> * =\/L | .00KL | JP(B5,\$F\$5 | :\$G\$7,2,0) |  |
|----|---|-----|------|-----------------|-------|--------------|--------------|--|
|    | A | В   | С    | D               | Е     | F            | G            |  |
| 1  |   |     |      |                 |       |              |              |  |
| 2  |   |     |      |                 |       |              |              |  |
| 3  |   |     |      |                 |       |              |              |  |
| 4  |   | コード | 学部   | 名前              |       | コード          | 学部           |  |
| 5  |   | 11  | 経済学部 | 日中              |       | 11           | 経済学部         |  |
| 6  |   | 21  | 文学部  |                 |       | 21           | 文学部          |  |
| 7  |   | 11  | 経済学部 | 佐藤              |       | 31           | 法学部          |  |
| 8  |   | 31  | 法学部  | 山本              |       |              |              |  |
| 9  |   | 21  | 文学部  | 前田              |       |              |              |  |
| 10 |   |     |      |                 |       |              |              |  |

「meibo.xlsx」を上書き保存しておきましょう。

| _0 | oku   | P関数  | ζ     |       |       |        |       |      |      |     |
|----|-------|------|-------|-------|-------|--------|-------|------|------|-----|
| いた | ミレオ   | - 節囲 | から、検索 | 値と一致す | ろデータを | 行方向    | に昭合して | 下した  | す    |     |
| цл | _ 0 / |      |       |       |       | 112210 |       |      | / 0  |     |
|    |       | A    | В     | С     | D     | E      | F     | G    | Н    | Ι   |
|    | 1     |      |       |       |       |        |       |      |      |     |
|    | 2     |      |       |       |       |        |       |      |      |     |
|    | 3     |      |       |       |       |        |       |      |      |     |
|    | 4     |      | コード   | 学部    | 名前    |        | コード   | 11   | 21   | 31  |
|    | 5     |      | 11    | 経済学部  | 田中    |        | 学部    | 経済学部 | 文学部  | 法学部 |
|    | 6     |      |       |       | 鈴木    |        |       |      |      |     |
|    | 7     |      |       |       | 佐藤    |        |       |      |      |     |
|    | 8     |      |       |       | 山本    |        | 横方    | 向に作成 | されたす | ₹   |
|    | 9     |      |       |       | 前田    |        |       |      |      |     |
|    | -     |      |       |       |       |        |       |      |      |     |

2011 年度 春学期 基礎ゼミナール (コンピューティングクラス) | Вコース | 第9 講

# 9-7 保存

作成したブック「internet.xlsx」と「meibo.xls」を上書き保存します。

# 9-8 第9講課題

「meibo.xlsx」から次のようなレポートを作成し、上書き保存すること。

- シート名を「課題」に変更しなさい
   次のように文字列を置換しなさい。
   経済学部 → 経済 男 → 男性 女 → 女性
   【F列】のテニス歴を非表示にしなさい。
- 4. 番号の順に並べ替える
- 完成図を参考に、ヘッダーを設定しなさい。
   右:「クラス・学籍番号(下4桁)」「氏名」
   左:「同志社大学 経済学部」「第10講課題」
- 6. フッター中央に「ページ番号」/「総ページ数」と設定しなさい。
- 7. 1~3行目を行のタイトルとして設定しなさい。

## 【第9講·課題入力】

1ページ目

同志社大学 経済学部 第位**素課題** クラス 学講者号(下413) 同志社大学 経済学部 第10**歳**君見 クラス 学講者号(下4版) テニスサークル名簿 2009/5/8 033 テニスサークル名簿 න ස න ස 2009/5/8 033 
 377
 106
 101
 178
 77.2.2.

 41
 8.8
 2
 X
 1
 8

 42
 MB
 9.2
 X
 1
 3

 40
 MB
 9.2
 X
 1
 3

 40
 MB
 9.2
 X
 1
 3

 44
 E11
 AU
 1
 4

 45
 Bar 2.0
 7
 M
 1
 4

 45
 Bar 2.0
 7
 M
 1
 2

 40
 Sar 2.0
 7
 M
 1
 2

 40
 Sar 2.0
 7
 M
 1
 2

 40
 Ar 1.0
 X
 X
 1
 3

 47
 nct 2.0
 X
 1
 3
 3

 47
 nct 2.0
 X
 1
 4
 4

 6
 Ar 1.00
 X
 1
 2
 2
 **15** 公 田田 年末 年本 テ二人里 清水 余夫 男 経済 4 10 山中 能 男 社会 4 8 広凍 直美 女 次 4 8 同志社大学 同志社大学 <del>1\_\_</del>) チ<del>ュッ</del>ク 0 
 小林 さなえ
 女
 社会

 西田 典干
 女
 社会

 副田 開
 男
 文
 4 4 4 3村 裕二 《本 百合千 4 終本 百合千 女 文 萬須 博文 男 社会· 成本 百道 男 社会· 前升 昭彦 男 社会· 前升 昭彦 男 社会· 前升 昭彦 男 社会· 前 光明 男 社会· 山本 俚二 男 百 平位 由乾 女 文 福本 真為 男 百 百 内 亮 男 文 間 佳代千 村 拳 0 な 社会 11 有美 Z 首 良和 男 経済 反夫 男 社会 後一 男 経済 471 後二 第1 後井 健太郎 男子 健太郎 男子 健康 見沢 雅美 女 経済 0 次 酉 男 文 男 経済 沢田 順子 浜坂 離 <u>第記 弘</u>之 
 男 社会

 男 社会

 女 文

 女 経済
 累本 男太 内田 恭子 田桃干 可田 様子 な 経済 高橋 ひとお な 高橋 な 高店 珍子 な 社会 消田 聖索 な 経済 約価 眞二 男 超済 和告 2 友 高店 珍子 な 社会 消田 聖索 な 経済 料価 眞二 男 両 平野 久稔 な 文 範囲 単色 男 経済 → シ 加索子 衣 文 0 10月 年二 - 57 日 標井 夏 な 西 平野 文赦 な 文 英田 卓む 男 経済 吉永 加索干 な 文 2/2 1/2

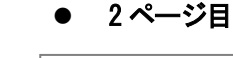

2011 年度 春学期 基礎ゼミナール (コンピューティングクラス) Вコース 第9講

| したわ<br>10  | 大学 経済学(<br>)<br>)得見 | <b>H</b> |          |    |     |                | クラス <b>学講者号</b> (下4桁)<br>氏名 |
|------------|---------------------|----------|----------|----|-----|----------------|-----------------------------|
| テニ         | スサークル4              | 名簿       |          | 30 | 8   | 2009/3/8-033   |                             |
| <b>2</b> 5 | 56                  |          | <b>#</b> | ŧ  | テ그론 | <del>J</del> ) | 因表社大学                       |
| 41         | 副原 宏典               | 文        | 経済       | 1  | 8   | 0              |                             |
| Ð          | 神田 典記               | 文        | Ż        | 1  | 3   |                |                             |
| 43         | 滝川 圭介               | 男        | Ħ        | 1  | 4   |                |                             |
| 44         | も川 和弘               | 男        | 社会       | 1  | 4   |                |                             |
| 45         | 島津 文人               | 5        | 百        | 1  | 2   |                |                             |
| 48         | 谷本 重奏               | 文        | Ż        | 1  | 3   |                |                             |
| 47         | 小倉 祝子               | 之        | Ż        | 1  | 4   |                |                             |
| 48         | 木下 勝則               | 5        | 経済       | 1  | 2   |                |                             |
| 49         | 相間 佳代千              | 龙        | Ż        | 1  | 3   |                |                             |
| 50         | 山村撤                 | 男        | 社会       | 1  | 4   |                |                             |

# 9-9 第9講アドバンス課題

「meibo.xlsx」から次のようなレポートを作成し、上書き保存すること。

- 1. シート「課題」を右隣にコピーし、シート名を「アドバンス課題」に変更しなさい。
- 2. 【F列】のテニス歴を再表示しなさい。
- 3. 次のように文字列を置換しなさい。

男性 → 男 女性 → 女

- 4. セル範囲【D4:D53】の「学部名」のデータを削除しなさい。
- 5. 「学部コード」の列を挿入しなさい。
- 6. セル【J3: K7】に、完成図のような表を作成しなさい。
- 7. 学部コードを入力することで、学部名が表示されるように関数を設定しなさい。

同志社大学 経済学部 DIGITAL TEXT 「コンピュータ リテラシー」

DOSHISHA UNIVERSITY **OPEN** COURSEWARE: 同志社大学 オープンコースプロジェクト

# 【第9講・アドバンス課題入力】

|    | A  | В      | С  | D         | Е  | F  | G    | Н    | Ι | J         | К   |
|----|----|--------|----|-----------|----|----|------|------|---|-----------|-----|
| 1  | テニ | スサークル名 | 簿  |           |    | 50 | 名    |      |   |           |     |
| 2  |    |        |    |           |    |    |      |      |   |           |     |
| 3  | 番号 | 氏名     | 性別 | 学部<br>コード | 学部 | 学年 | テニス歴 | チェック |   | 学部<br>コート | 学部名 |
| 4  | 1  | 清水 幹夫  | 男  | 1         | 経済 | 4  | 10   | 0    |   | 1         | 経済  |
| 5  | 2  | 山中 聡   | 男  | 2         | 社会 | 4  | 6    |      |   | 2         | 社会  |
| 6  | 3  | 広瀬 直美  | 女  | 3         | 文  | 4  | 8    | 0    |   | 3         | 文   |
| 7  | 4  | 小林 さなえ | 女  | 2         | 社会 | 4  | 6    |      |   | 4         | 商   |
| 8  | 5  | 西田 典子  | 女  | 2         | 社会 | 4  | 5    |      |   |           |     |
| 9  | 6  | 藤田 剛   | 男  | 3         | 文  | 4  | 4    |      |   |           |     |
| 10 | 7  | 谷村 裕二  | 男  | 4         | 商  | 4  | 5    |      |   |           |     |
| 11 | 8  | 杉本 百合子 | 女  | 3         | 文  | 4  | 6    |      |   |           |     |
| 12 | 9  | 高畑 博文  | 男  | 1         | 経済 | 4  | 9    | 0    |   |           |     |
| 13 | 10 | 坂本 武雄  | 男  | 2         | 社会 | 4  | 3    |      |   |           |     |
| 14 | 11 | 筒井 昭彦  | 男  | 1         | 経済 | 3  | 8    | 0    |   |           |     |
| 15 | 12 | 池田 寛子  | 女  | 1         | 経済 | 3  | 5    |      |   |           |     |
| 16 | 13 | 楠 光明   | 男  | 2         | 社会 | 3  | 6    |      |   |           |     |
| 17 | 14 | 山本 健二  | 男  | 4         | 商  | 3  | 10   | 0    |   |           |     |
| 18 | 15 | 平松 由紀  | 女  | 3         | 文  | 3  | 8    | 0    |   |           |     |
| 19 | 16 | 福本 真治  | 男  | 4         | 商  | 3  | 6    |      |   |           |     |
| 20 | 17 | 宮内 亮   | 男  | 3         | 文  | 3  | 3    |      |   |           |     |
| 21 | 18 | 山本 美紀  | 女  | 2         | 社会 | 3  | 9    | 0    |   |           |     |
| 22 | 19 | 長谷川 有美 | 女  | 4         | 商  | 3  | 8    | 0    |   |           |     |
| 23 | 20 | 中田 良和  | 男  | 1         | 経済 | 3  | 3    |      |   |           |     |
| 24 | 21 | 内藤 辰夫  | 男  | 2         | 社会 | 3  | 7    |      |   |           |     |
| 25 | 22 | 岩村 俊一  | 男  | 1         | 経済 | 3  | 8    | 0    |   |           |     |
| 26 | 23 | 桜井 健太郎 | 男  | 2         | 社会 | 3  | 3    |      |   |           |     |
| 27 | 24 | 久保 悟   | 男  | 4         | 商  | 3  | 8    | 0    |   |           |     |
| 28 | 25 | 長沢 雅美  | 女  | 1         | 経済 | 3  | 9    | 0    |   |           |     |
| 29 | 26 | 沢田 順子  | 女  | 4         | 商  | 2  | 7    |      |   |           |     |
| 30 | 27 | 浜坂 誠   | 男  | 3         | 文  | 2  | 5    |      |   |           |     |
| 31 | 28 | 斉藤 弘之  | 男  | 1         | 経済 | 2  | 6    |      |   |           |     |
| 32 | 29 | 栗本 勇太  | 男  | 2         | 社会 | 2  | 5    |      |   |           |     |
| 33 | 30 | 内田 恭子  | 女  | 3         | 文  | 2  | 2    |      |   |           |     |
| 34 | 31 | 河田 純子  | 女  | 1         | 経済 | 2  | 2    |      |   |           |     |
| 35 | 32 | 高橋 ひとみ | 女  | 4         | 商  | 2  | 4    |      |   |           |     |
| 36 | 33 | 森 隆一   | 男  | 1         | 経済 | 2  | 4    |      |   |           |     |
| 37 | 34 | 鳥居 玲子  | 女  | 2         | 社会 | 2  | 8    | 0    |   |           |     |
| 38 | 35 | 浦田 里奈  | 女  | 1         | 経済 | 2  | 3    |      |   |           |     |
| 39 | 36 | 松崎 真二  | 男  | 4         | 商  | 2  | 3    |      |   |           |     |
| 40 | 37 | 柳井 愛   | 女  | 4         | 商  | 2  | 2    |      |   |           |     |
| 41 | 38 | 平野 文絵  | 女  | 3         | 文  | 2  | 8    | 0    |   |           |     |
| 42 | 39 | 篠田 卓也  | 男  | 1         | 経済 | 2  | 7    |      |   |           |     |

#### 考 参

# ■ その他の関数

# 【関数のネスト】

[検索値]が空白の状態でもエラーを表示しないように、IF 関数の中に VLOOKUP 関数をネストします。

1. 答えを求めるセル【C5】(学部)をクリックします。

|    | A | В   | С  | D  | Е | F   | G    |  |
|----|---|-----|----|----|---|-----|------|--|
| 1  |   |     |    |    |   |     |      |  |
| 2  |   |     |    |    |   |     |      |  |
| 3  |   |     |    |    |   |     |      |  |
| 4  |   | ゴーボ | 学部 | 名前 |   | ゴーボ | 学部   |  |
| 5  |   |     |    | 田中 |   | 11  | 経済学部 |  |
| 6  |   |     |    | 鈴木 |   | 21  | 文学部  |  |
| 7  |   |     |    | 佐藤 |   | 31  | 法学部  |  |
| 8  |   |     |    | 山本 |   |     |      |  |
| 9  |   |     |    | 前田 |   |     |      |  |
| 10 |   |     |    |    |   |     |      |  |

- 2. 数式バーの[関数の挿入]をクリックします。
- 3. [関数の分類]を[論理]、[関数名]は[IF]を選択して[OK]します。
- 4. 1つ目と2つ目のボックスに、引数を入力します。

| 関数の引数              | ? 🔀                                                               |  |  |  |  |  |
|--------------------|-------------------------------------------------------------------|--|--|--|--|--|
| _IF                |                                                                   |  |  |  |  |  |
| 論理式                | B5="" = TRUE                                                      |  |  |  |  |  |
| 真の場合               | "" <b>E</b>                                                       |  |  |  |  |  |
| 偽の場合               | (III) = すべて                                                       |  |  |  |  |  |
| 論理式の結果(TRUE)       | = ^^/<br>論理式の結果 (TRUE か FALSE) に応じて、指定された値を返します。                  |  |  |  |  |  |
|                    | 偽の場合 には論理式の結果が FALSE であった場合に返される値を指定します。<br>省略された場合、FALSE が返されます。 |  |  |  |  |  |
| <br>数式の結果 =        |                                                                   |  |  |  |  |  |
| <u>この関数のヘルプ(H)</u> | OK キャンセル                                                          |  |  |  |  |  |

- 5. [偽の場合]のボックスにカーソルを置きます。
- 6. [関数ボックス] (通常は[名前ボックス])の[▼]をクリックします。
- 7. [関数の分類]を [検索/行列] に切り替えて、[VLOOKUP]を選択します。
- 8. 引数を入力し [OK] をクリックします。

| 関数の引数                       |                                                                                   | ? 🛛                                                                                              |
|-----------------------------|-----------------------------------------------------------------------------------|--------------------------------------------------------------------------------------------------|
| -VLOOKUP                    |                                                                                   |                                                                                                  |
| 検索値                         | B5 💽                                                                              | = 11                                                                                             |
| 範囲                          | \$F\$5:\$G\$7                                                                     | = {11,"経済学部";21,"文学部";31,"法                                                                      |
| 列番号                         | 2                                                                                 | = 2                                                                                              |
| 検索方法                        | 0 💽                                                                               | = FALSE                                                                                          |
| 指定された範囲の1 列目で特<br>必要があります。  | 定の値を検索し、指定した列と同じ行にある<br>検索方法 には検索値と完全に一致する<br>するかを、論理値(近似値を含<br>値を検索 = FALSE)で指定し | = "経済学部"<br>る値を返します。テーブルは昇順で並べ替えておく<br>値だけを検索するか、その近似値を含めて検索<br>含めて検索 = TRUE または省略、完全一致の<br>します。 |
| 数式の結果 = 経済学部<br>この関数のヘルプ(H) |                                                                                   |                                                                                                  |

- 9. [検索値]は入力されていませんが、エラーが起こらず空白で表示されます。
- 10. 【C6:C9】に数式をコピーします。
- 11. [検索値]を入力して、「学部名」を表示させます。

|    | A | В   | С    | D  | Е | F   | G    |  |
|----|---|-----|------|----|---|-----|------|--|
| 1  |   |     |      |    |   |     |      |  |
| 2  |   |     |      |    |   |     |      |  |
| 3  |   |     |      |    |   |     |      |  |
| 4  |   | コード | 学部   | 名前 |   | コード | 学部   |  |
| 5  |   | 11  | 経済学部 | 田中 |   | 11  | 経済学部 |  |
| 6  |   | 31  | 法学部  | 鈴木 |   | 21  | 文学部  |  |
| 7  |   | 21  | 文学部  | 佐藤 |   | 31  | 法学部  |  |
| 8  |   | 11  | 経済学部 | 山本 |   |     |      |  |
| 9  |   | 21  | 文学部  | 前田 |   |     |      |  |
| 10 |   |     |      |    |   |     |      |  |

※ 数式バーで数式を確認しておきましょう。

# = IF ( <u>B5 = "",""</u>, <u>VLOOKUP ( B5 , \$F\$5:\$G\$7 , 2 , 0</u> )) ① ② ③

| 1 | 論理式  | B5 = ″ ″ | [検索値]が「 <b>空白の場合</b> 」という条件の設定    |
|---|------|----------|-----------------------------------|
| 2 | 真の場合 | " "      | 「 <mark>空白とする</mark> 」というエラー回避の設定 |
| 3 | 偽の場合 | VLOOKUP  | 「空白でない場合」はVLOOKUP 関数で計算する         |

# 【LOOKUP 関数】

指定した範囲から検索値と一致するデータを検索し、対応範囲の該当する位置にあるデータを表示します。(**ベ** クトル形式)

| ベクレルドナ | 引数[検査範囲]から引数[検査値]を検索し、見つかると引数[対応範囲]の対応する位置にある      |
|--------|----------------------------------------------------|
| ヘクトル形式 | セルの値を返す方法です。ベクトルとは1行、あるいは1列からなる配列のことです。            |
|        | 引数[配列]の上端行、あるいは左端列の長い方から引数[検査値]を検索し、見つかると下方        |
| 配列形式   | 向、あるいは右方向の最終セルの値を抽出する方法です。「 <b>配列形式</b> 」は他の表計算ソフト |
|        | との互換性のために用意されたもので、通常は利用することはありません。                 |

LOOKUP 関数(「ベクトル形式」)は以下のような式となります。

# =LOOKUP(検索値 , 検査範囲 , 対応範囲)

ここではテスト結果の得点に応じて、右の「評価」の表から該当する評価を検索して表示させる方法を、「ベクトル形式」の計算で説明します。

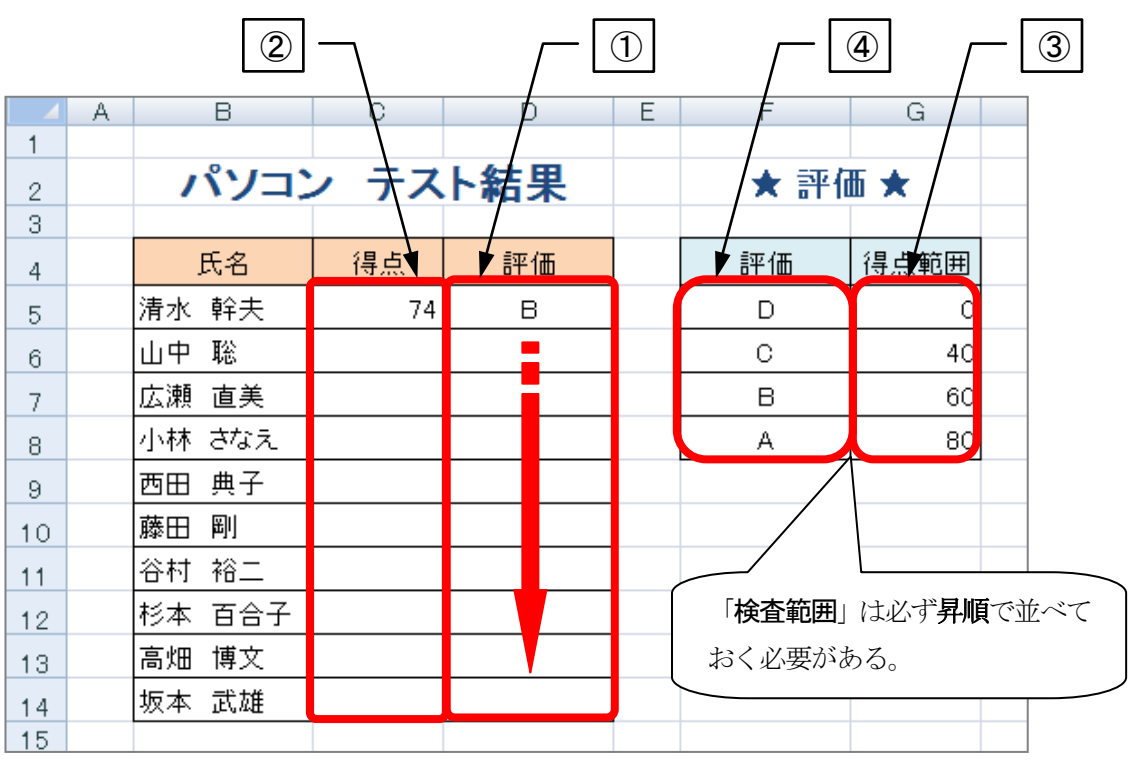

|   | 引数名                      | 該当箇所          | 内容                       |
|---|--------------------------|---------------|--------------------------|
| 1 | 答えを求める範囲                 | 評価(左表【D列】)    | 右の評価の表から検索して求められた結果。     |
| 2 | ) <b>検索値</b> 得点 (左表【C列】) |               | 結果を導き出すための、検索(入力)する値。    |
|   |                          |               | データを検索する範囲。              |
| 3 | 検査範囲                     | 得点範囲(右表【G 列】) | 1行、または1列の範囲を指定し、必ずデータが   |
|   |                          |               | 昇順に並んでいる必要がある。           |
|   |                          |               | 求める答えの元となる範囲。            |
| 4 | 対応範囲                     | 評価(右表【F列】)    | 1 行、または1 列の範囲を指定し、「検索範囲」 |
|   |                          |               | と同じサイズである必要がある。          |

同志社大学 経済学部 DIGITAL TEXT 「コンピュータ リテラシー」

**DOSHISHA UNIVERSITY OPEN COURSEWARE:同志社大学 オープンコースプロジェクト** 

2011 年度 春学期 基礎ゼミナール (コンピューティングクラス) Вコース 第9 講

利率や現在価値などの数値をもとに、ローン計算や貯蓄に必要な毎月の定期支払額を求めます。

# =PMT(利率 ,期間 ,現在価値,将来価値,支払期日)

|   | 引数名  | 内容                                    |
|---|------|---------------------------------------|
| 1 | 利率   | 利率を指定する。                              |
| 2 | 期間   | 返済回数の指定をする。                           |
| 3 | 現在価値 | 借入金額の指定をする。                           |
| 4 | 将来価値 | 最終的な収支金額の指定。最終支払後に残金があれば指定する。         |
|   |      | 返済する期日を指定する。期末の場合は「0」、期首の場合は「1」を指定する。 |
| 3 | 又招朔口 | 「0」の場合は省略可。                           |

※ 「将来価値」と「支払期日」は指定がなければ省略できます。

■ 月利 1.25%で 240 ヶ月 (20 年) ローンを組んで、1,000 万円を借り入れた場合の毎月の返済額を求めます。
 1. 答えを求めるセル【C7】をクリックします。

|   | A | В       | С           |  |
|---|---|---------|-------------|--|
| 1 |   |         |             |  |
| 2 |   | 借入額シュ   | ミレーション      |  |
| 3 |   |         |             |  |
| 4 |   | 利率(月)   | 1.25%       |  |
| 5 |   | 借入期間(月) | 240         |  |
| 6 |   | 借入額     | ¥10.000.000 |  |
| 7 |   | 毎月の返済額  |             |  |
| 8 |   |         |             |  |

- 2. 数式バーの[関数の挿入]をクリックします。
- 3. [財務]の [PMT]を選択して[OK]します。
- 4. [関数の引数]ダイアログボックスで、各ボックスに引数を入力し、[OK]します。

| 関数の引数                | ? 🗙                                                                |  |  |  |  |
|----------------------|--------------------------------------------------------------------|--|--|--|--|
| PMT                  |                                                                    |  |  |  |  |
| 利率                   | C4 💽 = 0.0125                                                      |  |  |  |  |
| 期間                   | C5 💽 = 240                                                         |  |  |  |  |
| 現在価値                 | C6 💽 = 10000000                                                    |  |  |  |  |
| 将来価値                 | <b>王</b> 数値                                                        |  |  |  |  |
| 支払期日                 | <b>王</b> 数値                                                        |  |  |  |  |
| 一定利率の支払いが定期的に        |                                                                    |  |  |  |  |
|                      | 現在価値 には投資の現在価値、つまり、将来行われる一連の支払いを現時点で一括払<br>いした場合の合計金額、または元金を指定します。 |  |  |  |  |
| 数式の結果 = -131678.9583 |                                                                    |  |  |  |  |
| <u>この関数のヘルプ(H)</u>   | OK キャンセル                                                           |  |  |  |  |

※[将来価値]と5つ目の[支払期日]の2つの引数は、今回は指定がないため省略します

5. 返済金額のため赤字、「-」の表示形式で結果が求められます。

|   | A | В       | С           |  |
|---|---|---------|-------------|--|
| 1 |   |         |             |  |
| 2 |   | 借入額シュ   | ミレーション      |  |
| 3 |   |         |             |  |
| 4 |   | 利率(月)   | 1.25%       |  |
| 5 |   | 借入期間(月) | 240         |  |
| 6 |   | 借入額     | ¥10,000,000 |  |
| 7 |   | 毎月の返済額  | ¥−131,679   |  |
| 8 |   |         |             |  |

# 【 RATE 関数 】

定期支払額や元金、期間などをもとに、現在価値を将来価値の金額にするのに必要な利率を求めます。

# =RATE(期間 , 定期支払額 , 現在価値,将来価値,支払期日)

- 1,000万円を240ヶ月(20年)ローンを組んで借り入れ、毎月60,000円ずつの返済が成立する最大の金利(年)を求めます。
  - 1. 答えを求めるセル【C8】をクリックします。
  - 2. 数式バーの[関数の挿入]をクリックします。
  - 3. [財務]の[RATE]を選択して[OK]します。

|   | A | В       | С           |  |
|---|---|---------|-------------|--|
| 1 |   |         |             |  |
| 2 |   | 借入額シュ   | ミレーション      |  |
| 3 |   |         |             |  |
| 4 |   | 借入額     | ¥10,000,000 |  |
| 5 |   | 毎月の返済額  | ¥-60,000    |  |
| 6 |   | 借入期間(月) | 240         |  |
| 7 |   | 最終残高    | ¥O          |  |
| 8 |   | 利率(月)   |             |  |
| 9 |   |         |             |  |

4. それぞれの引数を指定します。(今回はまだ[OK] しません)

| 関数の引数 |    |                      | ? 🔀      |
|-------|----|----------------------|----------|
| RATE  |    |                      |          |
| 期間    | C6 | <b>E 24</b> 0        | <u>~</u> |
| 定期支払額 | C5 | <b>=</b> -60000      |          |
| 現在価値  | C4 | <b>ES</b> = 10000000 |          |
| 将来価値  | 07 | <b>E </b> 0          |          |
| 支払期日  |    | 📷 = 裝如値              | ✓        |

5. 年利の%に変換するため、数式バーの後ろをクリックして「\*12」と入力します。

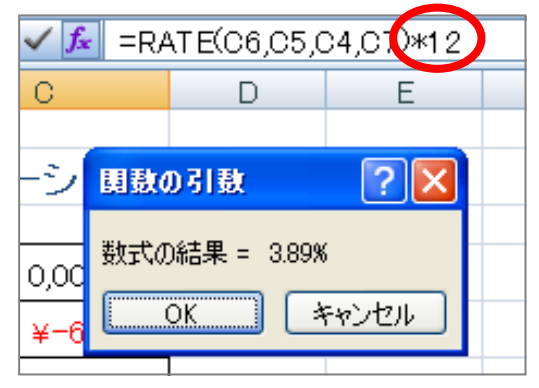

- 6. [数式の結果]を確認して[OK]します。
- 7. 利率が求められます。

|   | A | В           | С           |  |
|---|---|-------------|-------------|--|
| 1 |   |             |             |  |
| 2 |   | 借入額シュミレーション |             |  |
| 3 |   |             |             |  |
| 4 |   | 借入額         | ¥10,000,000 |  |
| 5 |   | 毎月の返済額      | ¥-60,000    |  |
| 6 |   | 借入期間(月)     | 240         |  |
| 7 |   | 最終残高        | ¥0          |  |
| 8 |   | 利率(月)       | 3.89%       |  |
| 9 |   |             |             |  |

# 【 NPER 関数 】

定期支払額や元金、利率などをもとに、目標額にするのに必要な期間(支払回数)を求めます。

# =NPER(利率 , 定期支払額 , 現在価値, 将来価値, 支払期日)

- 1,000 万円を借り入れ、年利 2.35%で毎月 60,000 円ずつ返済する場合の返済回数を求めます。
  - 1. 答えを求めるセル【C8】をクリックします。
  - 2. 数式バーの[関数の挿入]をクリックします。

|   | A | В           | С           |  |
|---|---|-------------|-------------|--|
| 1 |   |             |             |  |
| 2 |   | 借入額シュミレーション |             |  |
| 3 |   |             |             |  |
| 4 |   | 借入額         | ¥10,000,000 |  |
| 5 |   | 毎月の返済額      | ¥-60,000    |  |
| 6 |   | 最終残高        | ¥O          |  |
| 7 |   | 利率(月)       | 2.35%       |  |
| 8 |   | 借入期間(月)     |             |  |
| 9 |   |             |             |  |

- 3. [財務]の[NPER]を選択して[OK]します。
- 4. [利率]を「/12」で月単位にします。
- 5. 残りの引数を指定して[OK]します。

| 国数の引数                                                                      | ? 🗙                   |  |  |  |  |  |
|----------------------------------------------------------------------------|-----------------------|--|--|--|--|--|
| NPER                                                                       |                       |  |  |  |  |  |
| 利国                                                                         | C7/12 💽 = 0.001958333 |  |  |  |  |  |
| 定期支払額                                                                      | Co 💽 = -60000         |  |  |  |  |  |
| 現在価値                                                                       | C4 💽 = 10000000       |  |  |  |  |  |
| 将来価値                                                                       | C6  💽 = 0             |  |  |  |  |  |
| 支払期日                                                                       | 📷 = 数値                |  |  |  |  |  |
| ーニーニーニーニーニーニーニーニーニーニーニーニーニーニーニーニーニーニーニ                                     |                       |  |  |  |  |  |
| 将来価値 には投資の将来価値、つまり最後の支払いを行った後に残る現金の収支を指<br>定します、将来価値を学際すると 0.を指定したと目かられます。 |                       |  |  |  |  |  |
|                                                                            |                       |  |  |  |  |  |
| 数式の結果 = 201.9518635                                                        |                       |  |  |  |  |  |
| <u>この関数のヘルプ(H)</u> OK Fャンセル                                                |                       |  |  |  |  |  |

6. 返済回数が求められます。

|   | A | В           | С           |
|---|---|-------------|-------------|
| 1 |   |             |             |
| 2 |   | 借入額シュミレーション |             |
| 3 |   |             |             |
| 4 |   | 借入額         | ¥10,000,000 |
| 5 |   | 毎月の返済額      | ¥-60,000    |
| 6 |   | 最終残高        | ¥0          |
| 7 |   | 利率(月)       | 2.35%       |
| 8 |   | 借入期間(月)     | 201.9518635 |
|   |   |             |             |

同志社大学 経済学部 DIGITAL TEXT 「コンピュータ リテラシー」